#### Making a Windows 2003 Web Server

December 20, 2010

Copyright © 2010 by World Class CAD, LLC. All Rights Reserved.

# **Building Our Own Web Server**

We can build our own web server by utilizing the Internet Information Services (IIS) Manager which we loaded with the Windows 2003 Server.

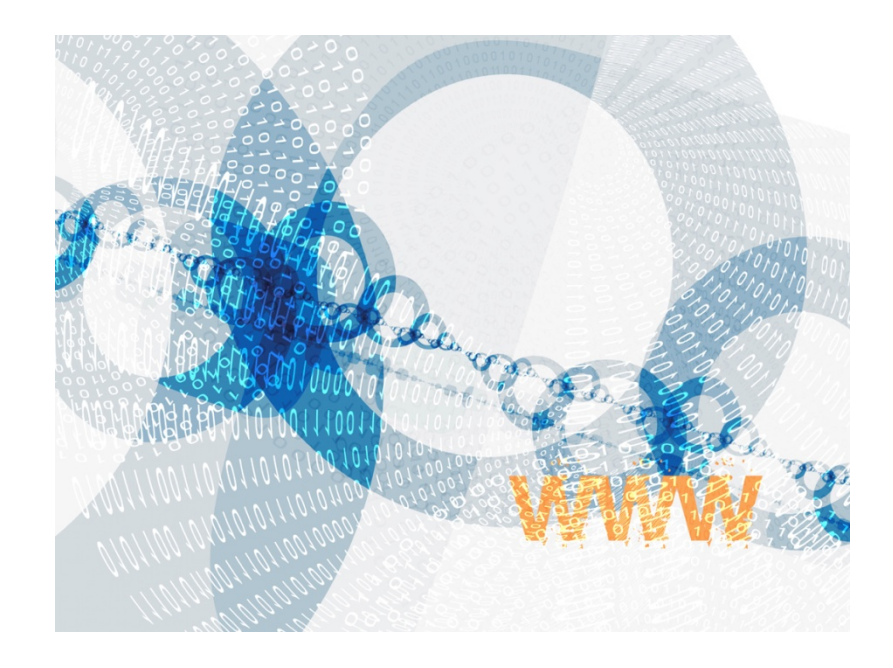

#### **Opening the IIS Manager Window**

We can open the IIS Manager by choosing the Start button, then Administrative Tools, and then the IIS Manager.

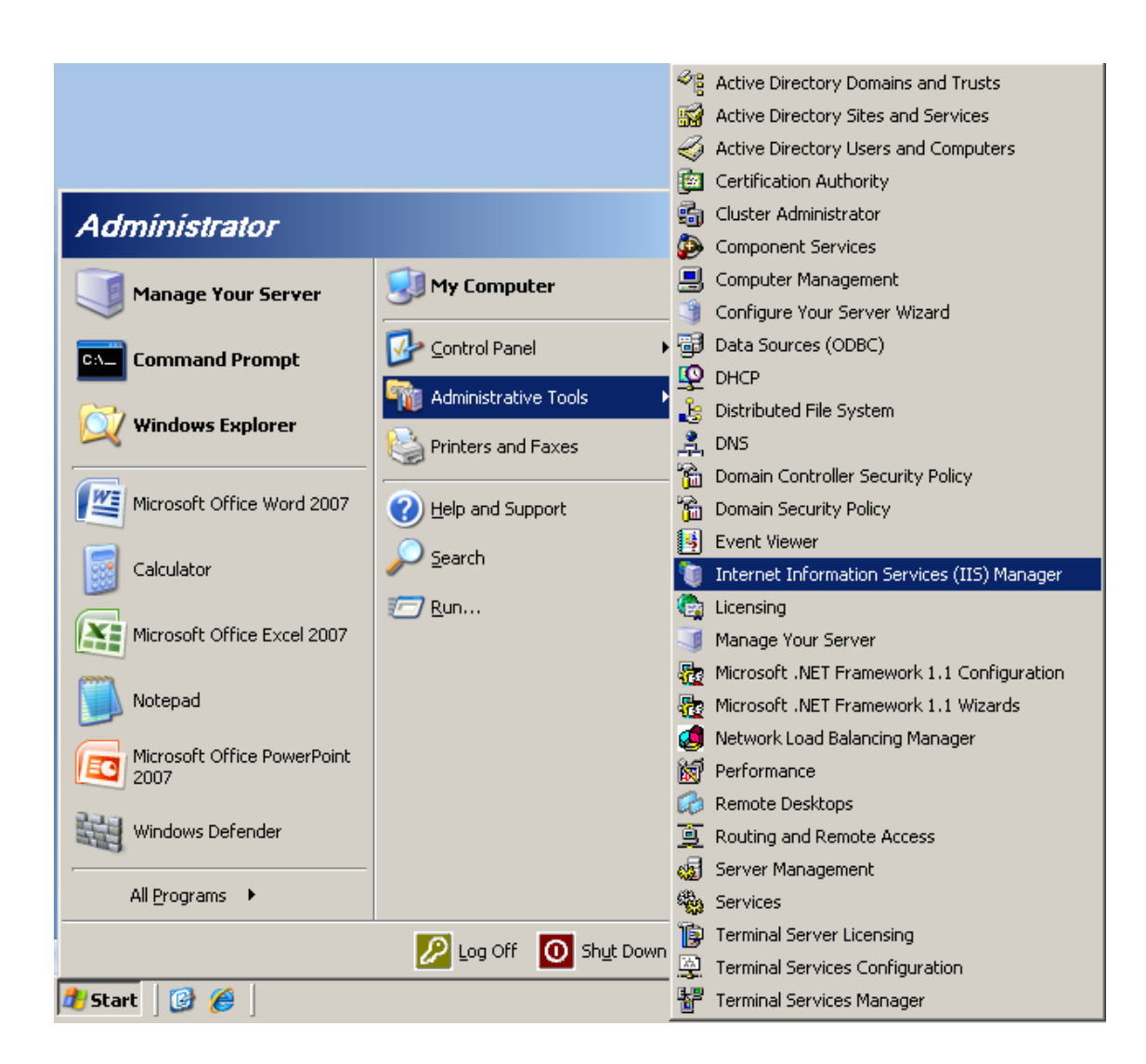

## The IIS Manager Window

When we open the IIS Manager, we can expand the folder to view the Web Site directory.

| 🐌 Internet Information Servic                                                                                                    | es (IIS) Manager                                                          |                                   |                                        |                                    |
|----------------------------------------------------------------------------------------------------|---------------------------------------------------------------------------|-----------------------------------|----------------------------------------|------------------------------------|
| 🐚 Eile <u>A</u> ction <u>V</u> iew <u>W</u> indov                                                                                                    | v <u>H</u> elp                                                            |                                   |                                        | _8×                                |
|                                                                                                    | 😫 💵 💂 🕨 ■ 🗉                                                               |                                   |                                        |                                    |
| Internet Information Services     SERVER1 (local computer)     ⊕     ⊕     FTP Sites     ⊕     ⊕     Application Pools     ⊕     ⊕     Web Sites     ⊕     ⊕     Default Web Site | Description Default Web Site Administration Microsoft SharePoint Administ | Identifier<br>1<br>24151<br>24152 | State<br>Running<br>Running<br>Running | Host header value I<br>*<br>*<br>* |
| <ul> <li>Administration</li> <li></li></ul>                                                                                                    |                                                                           |                                   |                                        |                                    |
|                                                                                                    |                                                                           |                                   |                                        |                                    |
|                                                                                                    |                                                                           |                                   |                                        |                                    |
|                                                                                                    | •                                                                         |                                   |                                        |                                    |

# Adding a Website

We then right click on the Web Site folder and pick New from the sub menu and Web Site.

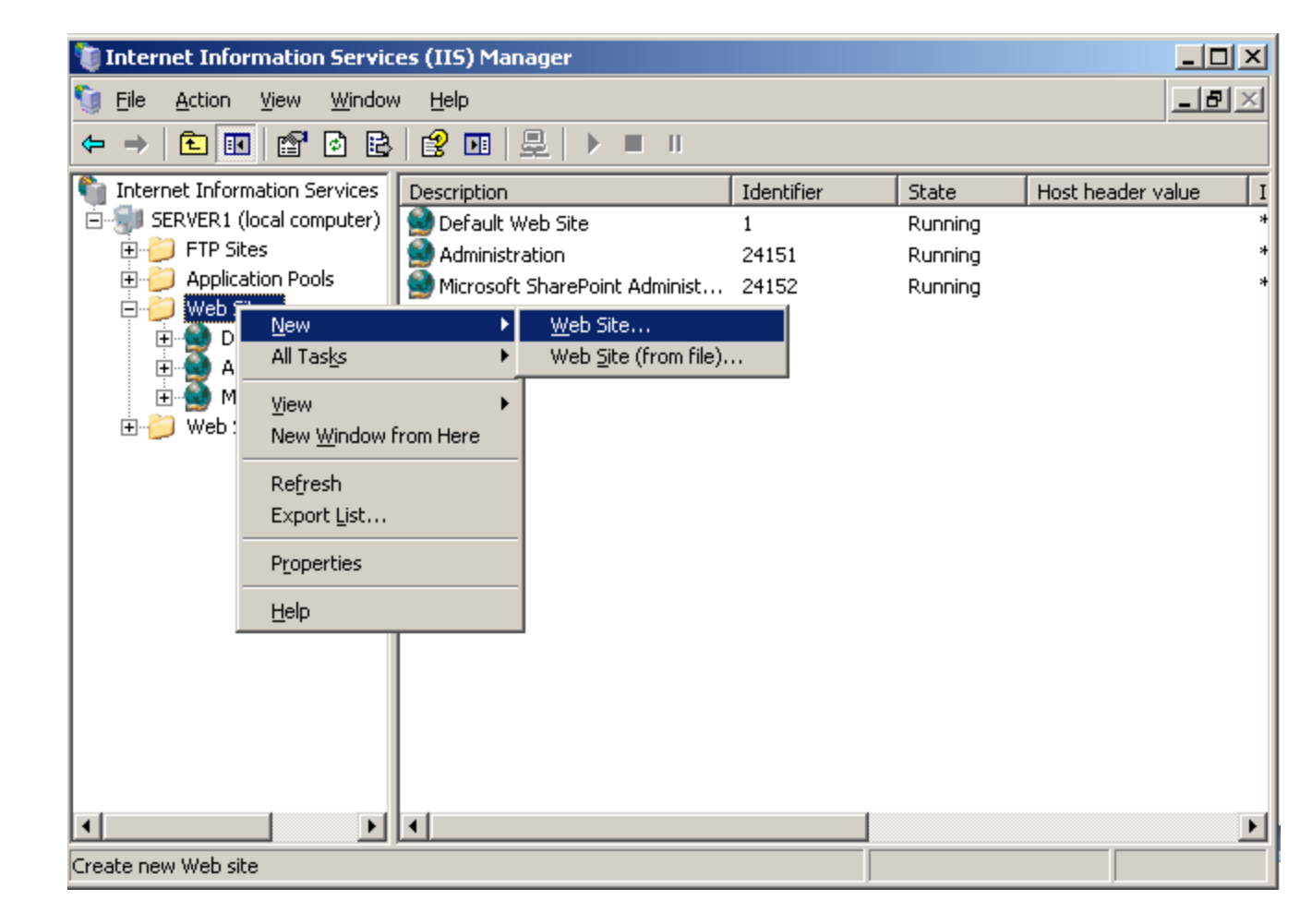

## The Web Site Creation Wizard

The Welcome to the Web Site Creation Wizard will appear. We press the Next button to continue.

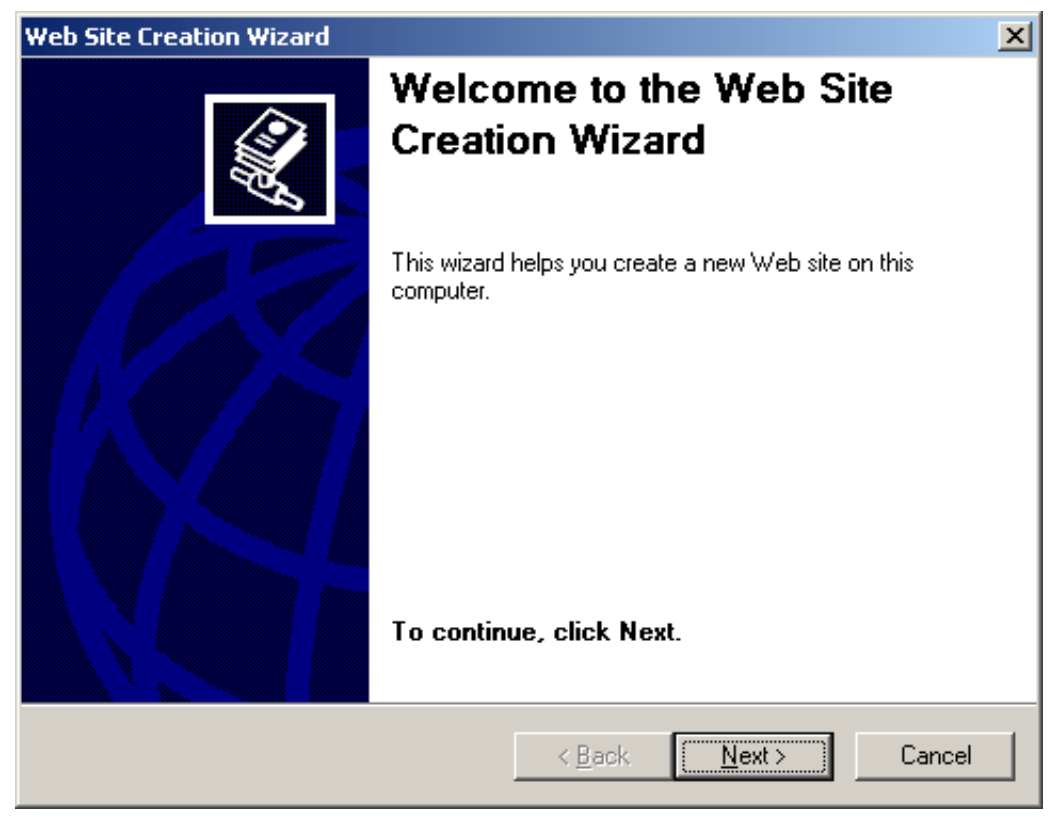

### The Web Site Description

For our web site description, we will type a short phrase describing the site. Our site name is Ohio Digital Art which we made in the HTML Basics online textbook by World Class CAD.

Then we will click on the Next button to advance to the next window.

| Web Site Creation Wizard                                                         | ×                                                                                                    |
|----------------------------------------------------------------------------------|----------------------------------------------------------------------------------------------------|
| Web Site Desciption<br>Describe the Web site to help administrators identify it. | and the second second s |
| Type a description of the Web site.<br>Description:<br>Ohio Digital Art          |                                                                                                    |
| < <u>B</u> ack <u>N</u> ext >                                                    | Cancel                                                                                                    |

#### **IP Address and TCP Port**

Our server has the IP address of 192.168.0.1, so we will use that address. We will use the default TCP port of 80. Then we will push the Next button to advance to the next window.

| Web Site Creation Wizard                                                                                   | ×                                                                                                    |
|----------------------------------------------------------------------------------------------------|----------------------------------------------------------------------------------------------------|
| IP Address and Port Settings<br>Specify an IP address, port setting, and host header for the new Web site. | Control of the second second s |
| Enter the IP address to use for this Web site:                                                             |                                                                                                    |
| <u>I</u> CP port this Web site should use (Default: 80):<br>80                                             |                                                                                                    |
| Host header for this Web site (Default: None):                                                             |                                                                                                    |
|                                                                                                    |                                                                                                    |
| For more information, read the IIS product documentation.                                                  |                                                                                                    |
| < <u>B</u> ack <u>N</u> ext >                                                                              | Cancel                                                                                                    |

## Web Site Home Directory

Prior to this lesson, we copied our web page folder to the C: drive. Therefore, we will pick the Browse button and search for the Web Page directory. When we highlight the Web Page directory, we depress the OK button.

Browse

Web

Ξ

Ma

The path to the Web Page folder will appear in the Path textbox.

To move along, we choose the Next button.

| our                                                                                                    | Web Site Creation Wizard                                                                             |
|----------------------------------------------------------------------------------------------------|----------------------------------------------------------------------------------------------------|
|                                                                                                    | Web Site Home Directory           The home directory is the root of your Web content subdirectories. |
| Page                                                                                                    | Enter the path to your home directory.                                                               |
| ne                                                                                                    | Path:                                                                                                |
| is the                                                                                                    | L:\Web Page                                                                                          |
|                                                                                                    | Allow anonymous access to this Web site                                                              |
| For Folder                                                                                                    | <u>? ×</u>                                                                                           |
| Site Creation Wi                                                                                                    | zard                                                                                                 |
| <ul> <li>✓ Local Disk (*</li> <li>← ADFS</li> <li> ← Dell</li> <li> ← Docume</li> <li> ← Docume</li> <li> ← Inetpub</li> <li> ← MSOCa</li> </ul> | T:)                                                                                                  |
| <ul> <li></li></ul>                                                                                                    | ge v                                                                                                 |
| ke New Folder                                                                                                    | OK Cancel                                                                                            |

#### Web Site Access Permissions

We will check the Read, Run Scripts, Execute CGI and Browse checkboxes.

We then will opt for the Next button to proceed.

| Web Site Creation Wizard                                                    |                |                | ×                           |
|-----------------------------------------------------------------------------|----------------|----------------|-----------------------------|
| Web Site Access Permissions<br>Set the access permissions for this Web site | 9.             |                | E Contraction of the second |
| Allow the following permissions:                                            |                |                |                             |
| ✓ <u>R</u> ead                                                              |                |                |                             |
| 🔽 Run <u>s</u> cripts (such as ASP)                                         |                |                |                             |
| Execute (such as ISAPI applications or                                      | CGI)           |                |                             |
| ☐ <u>W</u> rite                                                             |                |                |                             |
| ✓ Browse                                                                    |                |                |                             |
| To complete the wizard, click Next .                                        |                |                |                             |
| [                                                                           | < <u>B</u> ack | <u>N</u> ext > | Cancel                      |

# Completing the Web Site Wizard

We choose the Finish button to complete the setup.

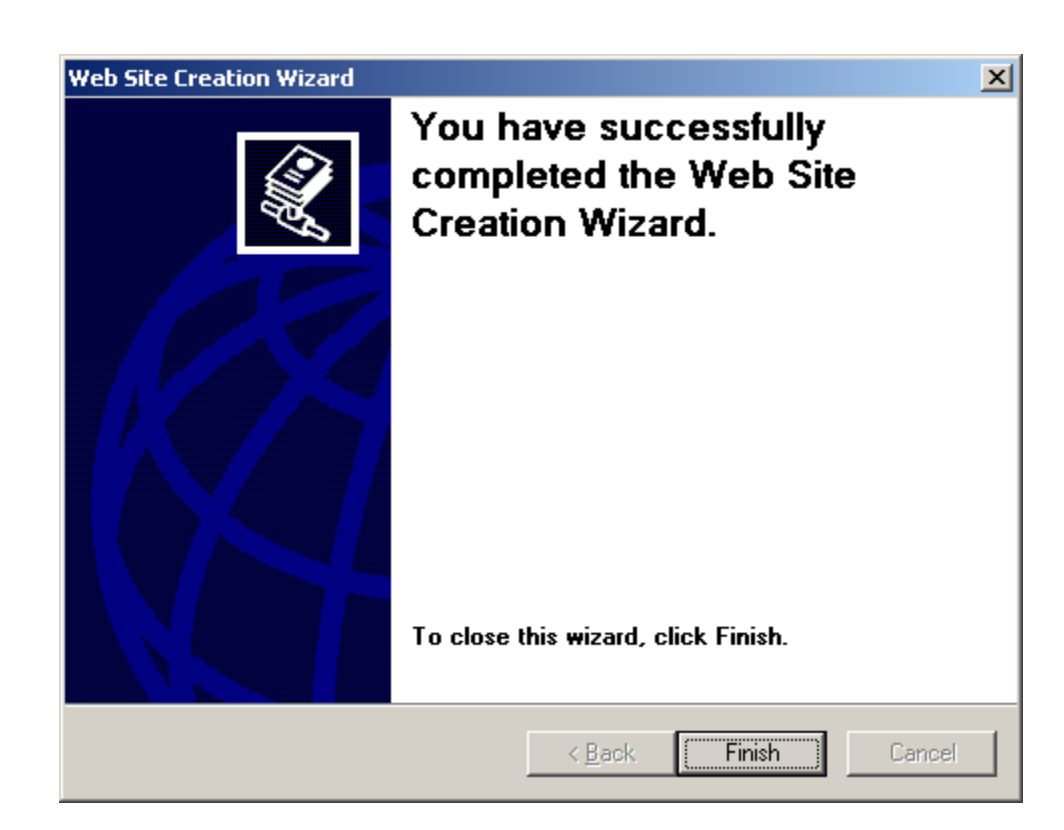

#### The New Web Site

We can now see the Ohio Digital Art web folder in our IIS Manager.

We will right click on the Default Web Site folder and delete it.

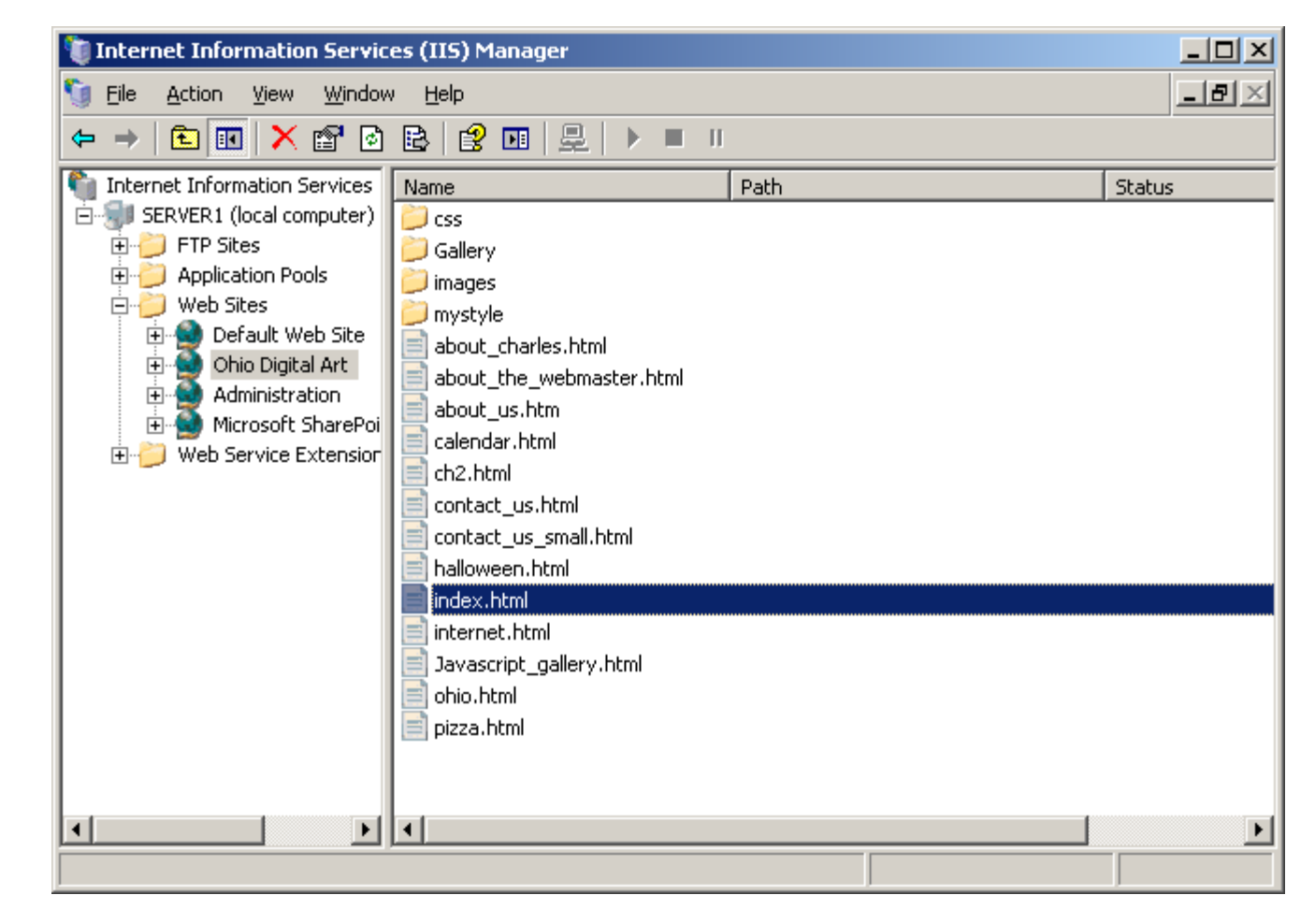

### Web Site Properties

To view the web site properties, we right click on the Ohio Digital Art website and we double click on Properties from the sub menu.

| 🐚 Internet Information Servic                                                                                                    | es (IIS) Manager                                                                                                    |                                         |                             | <u>_ 0 ×</u>                  |
|----------------------------------------------------------------------------------------------------|----------------------------------------------------------------------------------------------------|-----------------------------------------|-----------------------------|-------------------------------|
| 🐚 <u>F</u> ile <u>A</u> ction <u>V</u> iew <u>W</u> indov                                                                                                    | w <u>H</u> elp                                                                                                    |                                         |                             | _ 8 ×                         |
| ⇐ → 🗈 💽 🗙 😭                                                                                                    | 🗈 😫 🖬 💂 🕨 🔳 🛛                                                                                                    |                                         |                             |                               |
| Internet Information Services<br>SERVER1 (local computer)<br>SERVER1 (local computer)<br>FTP Sites<br>Application Pools<br>Web Sites<br>Ohio Digital Art<br>Administration<br>Microsoft SharePoi<br>Web Service Extension | Description  Ad  Ad  Permissions  Browse  Start  Stop  Pause  New  All Tasks  New Window from Here  Delete  Rename Perresb | Identifier<br>599984401<br>4151<br>4152 | State<br>Running<br>Running | Host header value I<br>1<br>* |
|                                                                                                    | P <u>r</u> operties<br><u>H</u> elp                                                                                        |                                         |                             |                               |
| Opens the properties dialog box for                                                                                                    | the current selection.                                                                                                    |                                         |                             | <u>•</u>                      |

## Web Site Tab

We can view the web site description, IP address and TCP port in this tab. Connection timeout is set at 120 seconds (2 minutes).

| Dhio Digital Art Properties                                                                   |
|-----------------------------------------------------------------------------------------------|
| Directory Security HTTP Headers Custom Errors<br>BITS Server Extension Server Extensions 2002 |
| Web Site Performance ISAPI Filters Home Directory Documents                                   |
| Web site identification                                                                       |
| Description: Ohio Digital Art                                                                 |
| IP address: 192.168.0.1  Advanced                                                             |
| ICP port: 80 SSL port:                                                                        |
| Connections<br>Co <u>n</u> nection timeout: 120 seconds<br>Enable HTTP Keep-Alives            |
| Enable logging                                                                                |
| W/3C Extended Log File Format Properties                                                      |
|                                                                                               |
|                                                                                               |
| OK Cancel Apply Help                                                                          |

### Performance Tab

If we choose to limit bandwidth, we will annotate the checkbox and set the type the number of kilobytes per seconds allowed.

We opted for unlimited websites.

| Directory Security       HTTP Headers       Custom Errors         BITS Server Extension       Server Extensions 2002         Web Site       Performance       ISAPI Filters       Home Directory       Documents         Bandwidth throttling                                                                                                    | o Digital Ar                                | t Properties                                     |                       |                             | ?                 |
|----------------------------------------------------------------------------------------------------|---------------------------------------------|--------------------------------------------------|-----------------------|-----------------------------|-------------------|
| Web Site       Performance       ISAPI Filters       Home Directory       Documents         Bandwidth throttling       Image: Image: Image | Director<br>BIT                             | y Security<br>S Server Extension                 | HTTP Header           | s Cust<br>Server Extensions | om Errors<br>2002 |
| Bandwidth throttling         Limit the network bandwidth available to this Web site         Magimum bandwidth (in kilobytes per second):         Image: Second Second         | Web Site                                    | Performance                                      | ISAPI Filters         | Home Directory              | Documents         |
| Imit the network bandwidth available to this Web site         Magimum bandwidth (in kilobytes per second):         Image: the connections         Image: the connections </td <td>Bandwidth</td> <td>throttling</td> <td></td> <td></td> <td></td>                                                                                                    | Bandwidth                                   | throttling                                       |                       |                             |                   |
| Magimum bandwidth (in kilobytes per second):       1024         Web site connections                                                                                                    | 🗖 Limit tł                                  | ne network bandwidt                              | h available to this W | /eb site                    |                   |
| Web site connections <ul> <li>Unlimited</li> <li>Connections limited to:</li> <li>1,000</li> </ul>                                                                                                    | Ma <u>s</u> im                              | um bandwidth (in kil                             | obytes per second):   | -                           | 1024              |
| Web site connections         Image: Unlimited         Connections limited to:         1,000                                                                                                    |                                             |                                                  |                       |                             |                   |
| Web site connections <ul> <li>Unlimited</li> <li>Connections limited to:</li> <li>1,000</li> </ul>                                                                                                    |                                             |                                                  |                       |                             |                   |
| Unlimited     Connections limited to: 1,000                                                                                                    |                                             |                                                  |                       |                             |                   |
| C Connections limited to:                                                                                                    | -Web site c                                 | onnections                                       |                       |                             |                   |
|                                                                                                    | Web site c                                  | onnections                                       |                       |                             |                   |
|                                                                                                    | -Web site c                                 | onnections<br>ed<br>ctions li <u>m</u> ited to:  |                       |                             | 1,000             |
|                                                                                                    | ⊂Web site α                                 | onnections<br>ed<br>ctions li <u>m</u> ited to:  |                       |                             | 1,000             |
|                                                                                                    | -Web site c                                 | connections<br>ed<br>ctions li <u>m</u> ited to: |                       |                             | 1,000             |
|                                                                                                    | -Web site c<br>● <u>U</u> nlimit<br>● Conne | connections<br>ed<br>ctions li <u>m</u> ited to: |                       |                             | 1,000             |
|                                                                                                    | -Web site c<br>● <u>U</u> nlimit<br>○ Conne | connections                                      |                       | 7                           | 1,000             |

### **ISAPI** Filters Tab

We will not set an Internet Server Application Programming Interface (ISAPI) filter in this lesson.

| o Digital Art Proj                                 | perties                               |                                            |                             |                           | ?                        |
|----------------------------------------------------|---------------------------------------|--------------------------------------------|-----------------------------|---------------------------|--------------------------|
| Directory Sect                                     | urity                                 | HTTP Heade                                 | ers                         | Cus                       | tom Errors               |
| BITS Serv                                          | ver Extension                         | l l j                                      | Server                      | r Extension:              | s 2002                   |
| Web Site 📔 Pe                                      | rformance                             | ISAPI Filters                              | Home D                      | Directory                 | Documents                |
| The following filt<br>listed below. Thi<br>server. | ers are active o<br>s list does not s | only for this Web s<br>show filters config | site and ex<br>ured for all | ecuted in tł<br>the Web s | ne order<br>ites on this |
| Status                                             | Filter Name                           | Pr                                         | iority                      |                           | A <u>d</u> d             |
|                                                    |                                       |                                            |                             |                           | <u>R</u> emove           |
|                                                    |                                       |                                            |                             |                           | Edjt                     |
|                                                    |                                       |                                            |                             |                           | Disabl <u>e</u>          |
|                                                    |                                       |                                            |                             |                           | Move <u>u</u> p          |
|                                                    |                                       |                                            |                             | M                         | love d <u>o</u> wn       |
|                                                    |                                       |                                            |                             |                           |                          |
|                                                    |                                       |                                            |                             |                           |                          |
|                                                    |                                       |                                            |                             |                           |                          |
|                                                    |                                       |                                            |                             |                           |                          |
|                                                    |                                       |                                            |                             |                           |                          |

## Home Directory Tab

The home directory is set on this local computer and the local path is shown along with the permissions. We can also see the applications settings.

|                                                                                      | roperties                           |                                                                                   |                                  |               |            | ?                              |
|--------------------------------------------------------------------------------------|-------------------------------------|-----------------------------------------------------------------------------------|----------------------------------|---------------|------------|--------------------------------|
| Directory S                                                                          | ecurity                             | HT:                                                                               | r<br>P Heade                     | ars           | Cus        | tom Errors                     |
| BITS S                                                                               | berver Exten                        | ision                                                                             | 1                                | Server E      | Extensions | : 2002                         |
| Web Site                                                                             | Performance                         | e ISAPI                                                                           | Filters                          | Home Di       | rectory    | Documents                      |
| The content f                                                                        | ior this resou                      | urce should cor                                                                   | me from:                         |               |            |                                |
|                                                                                      | ΘA                                  | directory locate                                                                  | ed on this                       | computer      |            |                                |
|                                                                                      | O A s                               | share located o                                                                   | on anothe                        | r computer    |            |                                |
|                                                                                      | O Ar                                | redirection to a                                                                  | <u>U</u> RL                      |               |            |                                |
| 1 1 14                                                                               | 0.00                                | I/ah Dalaa                                                                        |                                  |               | -          |                                |
| Lo <u>c</u> al patri:                                                                | JC. W                               | vebrage                                                                           |                                  |               |            | or <u>o</u> wse                |
| ✓ <u>R</u> ead                                                                       |                                     |                                                                                   | 🔽 Inde                           | ex this resou | irce       |                                |
| □ <u>W</u> rite                                                                      |                                     |                                                                                   |                                  |               |            |                                |
| Directory <u>b</u>                                                                   | prowsing                            |                                                                                   |                                  |               |            |                                |
| Application se                                                                       | ttings                              |                                                                                   |                                  |               |            |                                |
|                                                                                      |                                     |                                                                                   |                                  |               |            |                                |
| Application na                                                                       | <u>m</u> e:                         | Default Applic                                                                    | ation                            |               |            | R <u>e</u> move                |
| Application na<br>Starting point:                                                    | <u>m</u> e:                         | Default Applic                                                                    | ation<br>rt>                     |               |            | R <u>e</u> move                |
| Application na<br>Starting point:<br>Execute permi                                   | me:                                 | Default Applic<br><ohio a<br="" digital="">Scripts and Ex</ohio>                  | ation<br>rt><br>(ecutable:       | s             |            | R <u>e</u> move                |
| Application na<br>Starting point:<br>Execute <u>p</u> ermi                           | me:                                 | Default Applic<br><ohio a<br="" digital="">Scripts and Ex</ohio>                  | ation<br>rt><br>(ecutable:       | 8             |            | R <u>e</u> move                |
| Application na<br>Starting point:<br>Execute <u>p</u> ermi<br>Applicatio <u>n</u> po | <u>m</u> e:  <br>issions:  <br>iol: | Default Applic<br><ohio a<br="" digital="">Scripts and Ex<br/>DefaultAppPo</ohio> | ation<br>rt><br>(ecutable:<br>ol | 8             |            | R <u>e</u> move<br>nfiguration |
| Application na<br>Starting point:<br>Execute <u>p</u> ermi<br>Applicatio <u>n</u> po | <u>m</u> e:  <br>issions:  <br>iol: | Default Applic<br><ohio a<br="" digital="">Scripts and Ex<br/>DefaultAppPo</ohio> | ation<br>rt><br>(ecutable:       | s _           | Cor        | R <u>e</u> move<br>Ifiguration |
| Application na<br>Starting point:<br>Execute <u>p</u> ermi<br>Applicatio <u>n</u> po | <u>m</u> e:  <br>issions:  <br>iol: | Default Applic<br><ohio a<br="" digital="">Scripts and Ex<br/>DefaultAppPo</ohio> | ation<br>rt><br>(ecutable:<br>ol | s             | Cor        | R <u>e</u> move<br>Ifiguration |
| Application na<br>Starting point:<br>Execute <u>p</u> ermi<br>Applicatio <u>n</u> po | <u>m</u> e:  <br>issions:  <br>iol: | Default Applic<br><ohio a<br="" digital="">Scripts and Ex<br/>DefaultAppPo</ohio> | ation<br>rt><br>(ecutable:<br>ol | s _           |            | R <u>e</u> move                |

### Documents Tab

We removed the original list of documents and added "index.html" to the list box. Index.html is our root page.

| Directory S<br>BITS S<br>Web Site | ecurity<br>erver Extension                   | HTTP Heade           | 1                    |              |
|-----------------------------------|----------------------------------------------|----------------------|----------------------|--------------|
| BITS S<br>Web Site                | Server Extension                             | N                    | ers   Di             | ustom Errors |
| Web Site                          |                                              |                      | Server Extensio      | ns 2002      |
|                                   | Performance                                  | ISAPI Filters        | Home Directory       | Documents    |
| Enable da                         | efault <u>c</u> ontent pa<br>dex.html<br>Mov | ge<br>ve Up Movel    | Add.<br><u>R</u> emo | ve           |
| Append a returns.                 | <u>o</u> cument footer<br>an HTML formatte   | ed footer to every d | locument your Web    | server       |
| Г                                 |                                              |                      | Brows                | B            |

#### **BITS Server Extension**

We will not allow clients to transfer information to the virtual directory in this lesson.

| o Digical Ar          | t Properties                 |                          |                  | 1           |
|-----------------------|------------------------------|--------------------------|------------------|-------------|
| Director              | y Security                   | HTTP Heade               | rs 🗍 Cu          | stom Errors |
| Web Site              | Performance                  | ISAPI Filters            | Home Directory   | Documents   |
| BIT                   | S Server Extension           |                          | Server Extension | ns 2002     |
| Allo <u>w</u> c       | lients to transfer dat       | ta to this virtual direc | tory             |             |
| © <u>[</u>            | <u>I</u> se default settings |                          |                  |             |
| 0.0                   | Customi <u>z</u> e settings  |                          |                  |             |
| Custom set            | tings                        |                          |                  |             |
| <u> </u>              | ım file size:                |                          | Byte             | 5 🔽         |
| ☑ <u>D</u> elete      | incomplete jobs afte         | en: 14                   | Days             |             |
| - <u>E</u> nable      | server farm support          | i                        |                  |             |
| <u>R</u> econnect     | to IP address:               |                          |                  |             |
| ✓ Use ori             | ginal IP address afte        | er: 1                    | Days             |             |
| - 🗖 Allow n           | otifications                 |                          |                  |             |
| N <u>o</u> tification | type:                        | Send the fil             | le name          | <b>T</b>    |
| Notification          | URL:                         | ,<br>                    |                  |             |
|                       |                              | )                        |                  |             |
|                       |                              | Sobodula Classup         | Bun Clar         | anun Mour   |
|                       |                              | ooneoule cleanup.        |                  |             |
|                       | 01                           | K Cance                  | I Apply          | Help        |

### Server Extensions 2002 Tab

Our server has not been configured to use server extensions.

| Ohio Digital Art Propert                        | ties                                     |                                       |                                   | ? ×                    |
|-------------------------------------------------|------------------------------------------|---------------------------------------|-----------------------------------|------------------------|
| Directory Security                              | нт                                       | TP Headers                            | Cu:                               | stom Errors            |
| Web Site Perform                                | nance   ISAPI                            | Filters Ho                            | me Directory                      | Documents              |
| BITS Server E                                   | xtension                                 | Se                                    | erver Extension                   | s 2002                 |
| This server has not be<br>choose Configure Serv | en configured to u<br>/er Extensions 200 | ise the Server E:<br>12 from the Task | tensions. To c<br>menu for this s | onfigure it,<br>erver. |
|                                                 | ОК                                       | Cancel                                | Apply                             | Help                   |

# **Directory Security Tab**

We will not add any addition levels of security for the web server.

| io Digital Art | Properties                                                                                         |                                    |         |                    | ?          |  |
|----------------|----------------------------------------------------------------------------------------------------|------------------------------------|---------|--------------------|------------|--|
| Web Site       | Performance                                                                                        | ISAPI Filters                      | Home    | Directory          | Documents  |  |
| BITS           | Server Extension                                                                                   |                                    | Serve   | er Extensions      | s 2002     |  |
| Directory      | Security                                                                                           | HTTP Heade                         | ers     | Cus                | tom Errors |  |
| Authenticat    | ion and access con<br>Enable anonymou                                                              | trol<br>is access and edit         | the     |                    |            |  |
|                | authentication methods for this resource.                                                          |                                    |         | <u>E</u> dit       |            |  |
| ⊢IP address -  | and domain name re<br>Grant or deny acc                                                            | estrictions<br>ess to this resourc | e using |                    |            |  |
|                | IP addresses or Ir                                                                                 | iternet domain nar                 | nes.    |                    |            |  |
|                |                                                                                                    |                                    |         | E djt.             |            |  |
| Secure con     | munications                                                                                        |                                    |         |                    |            |  |
| <b>=</b> 0     | Require secure communications and<br>enable client certificates when this<br>resource is accessed. |                                    |         | Server Certificate |            |  |
|                |                                                                                                    |                                    |         | ⊻iew Certificate   |            |  |
|                |                                                                                                    |                                    |         | E <u>d</u> it.     |            |  |
| L              |                                                                                                    |                                    |         |                    |            |  |
|                |                                                                                                    |                                    |         |                    |            |  |

#### **HTTP Headers Tab**

We can control content by expiration date in this tab. We can also rate the content. We will not do so at this time.

| o Digital Ar                                  | t Properties                                  |                                        |                               |           | ?               |
|-----------------------------------------------|-----------------------------------------------|----------------------------------------|-------------------------------|-----------|-----------------|
| Web Site                                      | Performance                                   | ISAPI Filters                          | Home Dire                     | ectory    | Documents       |
| BIT                                           | S Server Extension                            | l l                                    | Server E:                     | xtensions | 2002            |
| Director                                      | y Security                                    | HTTP Head                              | ers                           | Cust      | tom Errors      |
| − <b>⊡ <u>E</u>nable</b><br>Web site <u>c</u> | content expiration<br>ontent should:          |                                        |                               |           |                 |
| C Expjr                                       | e immediately                                 |                                        |                               |           |                 |
|                                               | e after 1                                     | Day(s)                                 | ~                             |           |                 |
| C Expir                                       | e <u>o</u> n Thursday                         | , December 30,                         | 2010 🔽 a                      | t 12:00   | :00 AM 🐥        |
| - Custom HT                                   | TP headers                                    |                                        |                               |           |                 |
| X-Powere                                      | d-By: ASP.NET                                 |                                        |                               |           | A <u>d</u> d    |
|                                               |                                               |                                        |                               |           | Edit            |
|                                               |                                               |                                        |                               |           | E. G.(2         |
|                                               |                                               |                                        |                               | E         | lemove          |
| - Content rat                                 | ting                                          |                                        |                               |           |                 |
| -                                             | Ratings help your us<br>content your site pro | sers to identify wh                    | at type of                    | Edit R    | ati <u>ng</u> s |
| -                                             | Contonit your one pre                         |                                        | -                             |           |                 |
| MIME type                                     | s                                             |                                        |                               |           |                 |
|                                               | IIS serves only files the MIME types list     | with extensions re<br>To configure add | egistered in<br>fitional file | MINE      | T               |
|                                               | extensions, click MI                          | ME Types.                              | adonarnic -                   |           | rypes           |
|                                               |                                               |                                        |                               |           |                 |
|                                               |                                               |                                        |                               |           |                 |
|                                               |                                               | Como                                   |                               | oolu      | Halo            |

### **Custom Errors Tab**

We can see HTTP errors. We will check any errors. We press the Apply button to close the Properties window.

| Digital Art Pro                           | operties                        |                                |                 | <u> </u>    |
|-------------------------------------------|---------------------------------|--------------------------------|-----------------|-------------|
| Veb Site P                                | erformance                      | ISAPI Filters Hon              | ne Directory    | Document    |
| BITS Ser                                  | ver Extension                   | Se                             | rver Extension  | s 2002      |
| Directory Sec                             | surity                          | HTTP Headers                   | Cu              | stom Errors |
| Error messages<br>Custom error m<br>file. | for HTTP error<br>essages can b | s<br>be an absolute URL on thi | s server or a p | ointer to a |
| HTTP Error                                | Туре                            | Contents                       |                 |             |
| 400                                       | File                            | C:\WINDOWS\help\iis            | Help\commor     | \400.htm 🔺  |
| 401;1                                     | File                            | C:\WINDOWS\help\iis            | Help\commor     | \\401-1.h   |
| 401;2                                     | File                            | C:\WINDOWS\help\iis            | Help\commor     | \401-2.h    |
| 401;3                                     | File                            | C:\WINDOWS\help\iis            | Help\commor     | \\401-3.h   |
| 401;4                                     | File                            | C:\WINDOWS\help\iis            | Help\commor     | \401-4.h    |
| 401;5                                     | File                            | C:\WINDOWS\help\iis            | Help\commor     | \401-5.h    |
| 401;7                                     | File                            | C:\WINDOWS\help\iis            | Help\commor     | \401-1.h    |
| 403;1                                     | File                            | C:\WINDOWS\help\iis            | Help\commor     | \403-1.h    |
| 403;2                                     | File                            | C:\WINDOWS\help\iis            | Help\commor     | 1\403-2.h   |
| 403;3                                     | File                            | C:\WINDOWS\help\iis            | Help\commor     | \\403-3.h   |
| 403;4                                     | File                            | C:\WINDOWS\help\iis            | Help\commor     | \403-4.h    |
| 403:5                                     | File                            | C:\WINDOWS\heln\iis            | Heln\commor     | \403-5 h🚬   |
|                                           |                                 | <u>E</u> dit                   | <u>S</u> et to  | Default     |
|                                           |                                 |                                |                 |             |
|                                           |                                 | Cancel                         | Apply           | Help        |

#### Checking the Website with the Web Browser

We can type 192.168.0.1 in the address bar of the Internet Explorer window and the Ohio Digital Art homepage will appear. We test computers on our network and they get the same results.

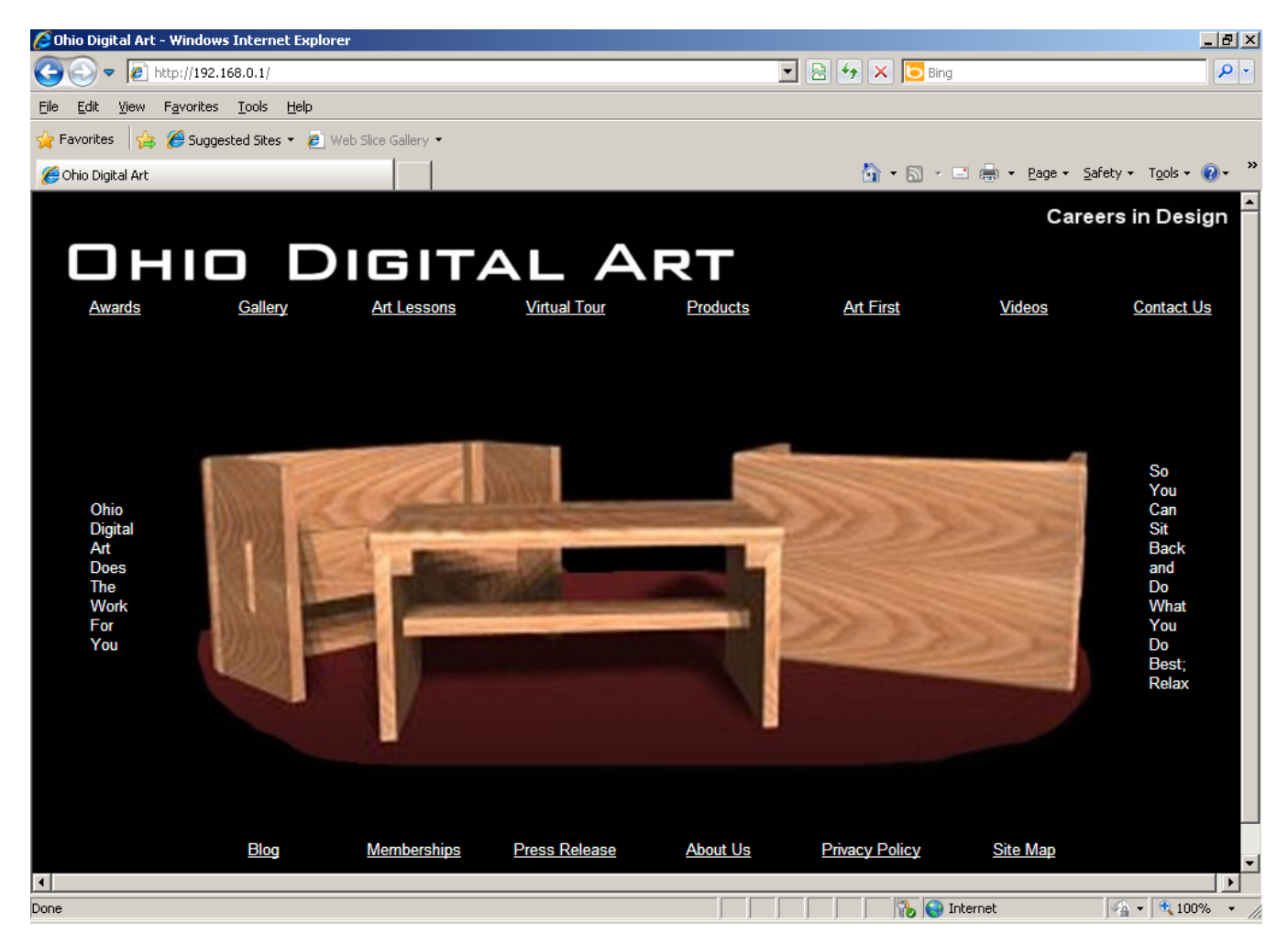